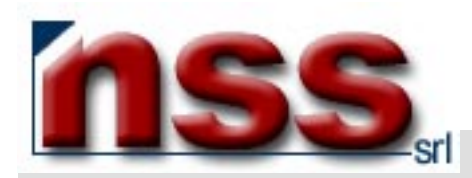

# MANUALE PER L'UTILIZZO DELLA FUNZIONE CATALOGHI

Rel.1.2 del 12 gennaio 2004

## PRELIMINARE

- Avete digitato la password che Vi è stata attribuita e siete entrati nell'area riservata all'AMMINISTRAZIONE del Vostro sito;
- Avete selezionato, cliccandoci sopra, il bottone contraddistinto dalla dicitura CATALOGHI.

# **FUNZIONE CATALOGHI**

Il sistema visualizza la schermata seguente (**immagine 1**), vediamo una per una tutte le funzioni contraddistinte dai numeri che vanno dall'**1** al **10**:

| nome_ | _Vs_sito                         | nmagine 1                   |                   |                      |                  |                   |              |
|-------|----------------------------------|-----------------------------|-------------------|----------------------|------------------|-------------------|--------------|
| ID 1  | Catalogo 2                       | Descrizione 3               | cat.1 4           | cat.2                | cat.3            | cat.4             | Art.5        |
| ХХ    | Nome_catalogo 1                  | Descrizione catalogo        | nome_Categoria 1  | nome_Categoria 2     | nome_Categoria 3 | nome_Categoria 4  | -            |
| ХХ    | Nome_catalogo 2                  | Descrizione catalogo        | nome_Categoria 1  | nome_Categoria 2     | nome_Categoria 3 | nome_Categoria 4  | -            |
| ХХ    | Nome_catalogo 3                  | Descrizione catalogo        | nome_Categoria 1  | nome_Categoria 2     | nome_Categoria 3 | nome_Categoria 4  | -            |
|       |                                  | 1                           |                   | (3 record)           |                  |                   |              |
|       | Genera Catalogo <mark>6</mark> - | Menu principale <b>7</b> Do | wnload Articoli { | B Modalità di pagamo | ento 9           | Spese di spedizio | ne <b>10</b> |

1 – definisce l'identificativo univoco del catalogo/ghi già presente/i nella base dati;

- 2 riporta il nome del catalogo/ghi già presente/i nella base dati;
- 3 riporta la descrizione del catalogo/ghi già presente/i nella base dati;
- 4 I campi cat.1, cat.2, cat.3, cat.4 rappresentano categorie di selezione dei dati presenti a catalogo.
- 5 La cartella Articoli consente di accedere alle maschere di gestione dell'archivio articoli.
- 6 il pulsante Genera Catalogo ricostruisce le strutture dati utilizzate nelle pagine di visualizzazione, operazione da effettuare quando si fanno modifiche alle categorie.
- 7 il pulsante Menu Principale fa ritornare al menu Principale
- 8 il pulsante Download Articoli permette di scaricare l'elenco articoli presente nella base dati sul Vs. PC in formato testo.

9 – il pulsante Modalità di pagamento permette di accedere alla maschera che gestisce le modalità di pagamento (solo per i Siti che vendono via Internet). Tale maschera non deve essere modificata dall'utente : chiedere sempre la consulenza dei nostri tecnici per avere spiegazioni sulla gestione di tale maschera.

10 – il pulsante **Spese di spedizione** permette di accedere alla maschera che gestisce le spese di spedizione (solo per i Siti che vendono via Internet). Tale maschera **non** deve essere modificata dall'utente : chiedere **sempre** la consulenza dei nostri tecnici per avere spiegazioni sulla gestione di tale maschera.

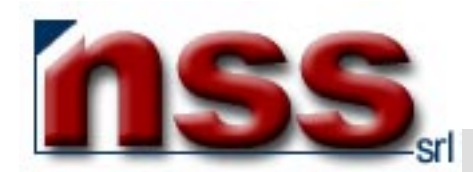

Per visualizzare e modificare un catalogo:

- nell'**immagine 1**, clicchi sul nome\_Catalogo;
- apparirà quanto illustrato nell'immagine 2

| Cadica                                                                                     |                    | To uit                                         | ta 17                                 |          |
|--------------------------------------------------------------------------------------------|--------------------|------------------------------------------------|---------------------------------------|----------|
| 1 cource                                                                                   | ***                |                                                |                                       |          |
| Catalogo                                                                                   | XXXXXXXX           |                                                |                                       |          |
| Struttura <b>Scheda</b>                                                                    | Articolo           |                                                |                                       |          |
| 2 Codice                                                                                   | Codice             |                                                | 20 car.                               |          |
| Titolo 1                                                                                   | Descrizione        |                                                | 70 car.                               |          |
| Titolo 2                                                                                   |                    |                                                | 70 car.                               |          |
| Descrizione                                                                                | ,                  |                                                | 200 car.                              |          |
| Descrizione Estesa                                                                         | Decorizione Lunge  |                                                | 800 car                               |          |
| Categ. 1 categorie<br>Categ. 2<br>Categ. 3<br>Categ. 4 speciale<br><i>Paginazione</i> Reco | rd per pagina: 10  | Unità di<br>Aliqu<br>1 internet<br>2<br>3<br>4 | misura Pz.<br>ota IVA 20 ‰<br>.istini | Password |
|                                                                                            | Salva le modifiche | 6 Chi                                          | udi questa finestra <b>7</b>          |          |

Alcune parti della scheda Catalogo dell'**immagine 2** non sono direttamente modificabili dall'utente e per questo motivo vengono visualizzate in colore grigio chiaro. Per modificare queste parti occorre rivolgersi ai nostri tecnici.

Vediamo una per una tutte le funzioni contraddistinte dai numeri che vanno dall'1 all' 7 dell'immagine 2:

- 1 Visualizzazione del nome e del codice del Vs. catalogo (non e' modificabile).
- 2 Visualizzazione della struttura della scheda Articoli del Vs. catalogo (non e' modificabile).
- 3 Visualizzazione delle Categorie presenti nel Vs. catalogo (non e' modificabile).

4 – Visualizzazione dei listini presenti nel Vs. catalogo ; è possibile modificare l'unità di misura e l'aliquota IVA dei Vs. listini; potete inoltre definire una password che permetterà ai Vs. clienti di visualizzare listini diversi (per es. vendita al pubblico o al rivenditore)

- 5 nel campo Paginazione, potete inserire il numero di Articoli visibili in una singola pagina di catalogo.
- 6- il pulsante Salva le modifiche permette di salvare le modifiche alla scheda catalogo.
- 7 il pulsante Chiudi questa finestra riporta alla schermata precedente senza salvare le modifiche eventualmente inserite.

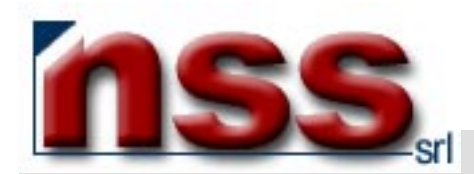

Per visualizzare e modificare le categorie inserite nel campo cat.1 (uguale procedimento per cat.2, cat.3, cat.4):

- nell'immagine 1, clicchi su Categorie (punto 4);
- apparirà quanto illustrato nell'immagine 3

| 🏄 NSS - hti              | tp://www.nome_S            | ito .it - Microsoft Internet Explorer immagine | 3       |        | Ľ |
|--------------------------|----------------------------|------------------------------------------------|---------|--------|---|
| Catalogo :<br>Categoria: | nome_catalogo<br>categorie |                                                |         |        | 4 |
| id 1                     | cod 2                      | descrizione 3                                  | Fg1 4   | vive 5 |   |
| 2041                     | ACC                        | ACCESSORI                                      |         |        |   |
| 2042                     | ACCCAM                     | Attivita' sul campo                            |         |        |   |
| 2043                     | ACCDEC                     | Decorazioni                                    |         |        |   |
| 2180                     | ACCELE                     | Eliche Legno                                   | TÎ.     |        |   |
| 2176                     | ACCENY                     | Eliche Nylon/Fibra                             |         |        |   |
| 2299                     | ACCESA                     | # Ad Esaurimento #                             |         |        |   |
| 2045                     | ACCFIS                     | Fissaggio Ali                                  |         |        |   |
| 2046                     | ACCLIB                     | Volo libero                                    |         |        |   |
| 2047                     | ACCMIS                     | Miscele                                        |         |        |   |
| 2048                     | ACCMOT                     | Motori a scoppio                               |         |        |   |
| 2049                     | ACCOFF                     | Offerte per quantita'                          |         |        |   |
| 2174                     | ACCOGI                     | Ogive                                          |         |        |   |
| 2050                     | ACCRUO                     | Carrelli e ruote                               |         |        |   |
| 2051                     | ACCTRA                     | Tiranteria/Movimenti                           |         |        |   |
| 2052                     | ACCVAR                     | Varie                                          |         |        |   |
| 2053                     | ACCVVC                     | Volo Vincolato Circolare                       |         |        |   |
| 2054                     | AER                        | AEROMODELLI                                    |         |        |   |
| 2055                     | AERALI                     | Alianti                                        | Alianti |        |   |
| 2056                     | AERELE                     | Motore Elettrico                               |         |        |   |
| 2297                     | AERESA                     | # Ad Esaurimento #                             |         |        |   |
|                          | 6                          | 1 2 3 4 5 6 7 8 (159 record)                   | •       |        |   |
|                          | 7                          | Inserisci Nuovo 8Aggiorna 9Chiudi              |         |        |   |
|                          |                            |                                                |         |        | - |

Questo è l'elenco delle voci presenti nella suddivisione cat.1 del Vs. catalogo.

Vediamo una per una tutte le funzioni contraddistinte dai numeri che vanno dall'1 al 9:

- 1 Visualizzazione dell'identificativo univoco.
- 2 Visualizzazione del codice .
- 3 Visualizzazione della Descrizione: per modificare una categoria, è necessario visualizzare la scheda specifica della categoria (vedi immagine 4) che si apre cliccando sulla voce descrizione (in azzurro);
- 4- il campo Fg 1(Flag 1) è un ulteriore criterio di selezione personalizzato e il cui significato è quindi diverso per ogni Cliente;
- 5 il campo vive :utilizzando questo flag è possibile escludere un record da successivi utilizzi senza cancellarlo, se il flag è attivo (spuntato), il record è visibile; se il flag è disattivo (vuoto) il record non è utilizzato.
- 6 visualizza il numero delle pagine presenti in cat.1 (per spostarsi più rapidamente) e numero delle voci presenti (record).
- 7 il pulsante Inserisci Nuovo permette di inserire una nuova categoria (vedi Immagine 5).
- 8 il pulsante Aggiorna permette di aggiornare a video l'elenco delle categorie.
- 9 il pulsante Chiudi permette di chiudere questa finestra e tornare all'immagine 1.

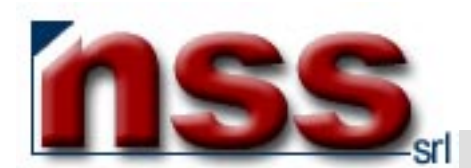

Per inserire una Categoria: (punto 7)

Vediamo una per una tutte le funzioni contraddistinte dai numeri che vanno dall'1 all' 8 dell'immagine 5:

| 🚰 NSS - Categorie - Microsof | Internet Explorer <b>immagine</b>      | 5              |  |
|------------------------------|----------------------------------------|----------------|--|
| 1 Codice<br>2 Descrizione    |                                        | 4 Attivo 🔽     |  |
| 3 Flag 1                     | <b>5</b>                               | Ext. page 🗖    |  |
| 6                            | Registra il nuovo record <b>7</b> Tori | na indietro    |  |
| ID 0 -                       | Inserito 28-Aug-03 17:12:06 (0)        | - Modifica (0) |  |

- 1 inserire un codice per la categoria
- 2 inserire una descrizione per la categoria
- 3 il campo Flag 1

4 – il campo attivo (vive) se spuntato rende attiva e visibile la categoria

5 – il campo Ext.Page permette di associare una pagina esterna( in formato HTML) alla categoria. Se attivo (spuntato) attiva il pulsante Pagina Esterna

6 - il pulsante Registra il nuovo record permette di creare una nuova categoria con i dati inseriti.

7 – il pulsante Torna indietro permette di tornare all'elenco delle categorie senza modificare nulla.

8 – il pulsante **Pagina Esterna** permette di accedere alla maschera della pagina esterna ed è attivo se il campo al punto 5 e' spuntato.

#### Per modificare una Categoria: (punto 3)

Vediamo una per una tutte le funzioni contraddistinte dai numeri che vanno dall'1 all' 8 dell'immagine 4:

| 🚈 NSS - Categorie - Microsoft Internet 🗗 | kplorer <b>imma</b>                                                                                                    | gine 4                           | _ 🗆 ×    |
|------------------------------------------|----------------------------------------------------------------------------------------------------|----------------------------------|----------|
|                                          |                                                                                                    |                                  | <u> </u> |
|                                          |                                                                                                    |                                  |          |
| 1 Codice ACC                             |                                                                                                    | 4 Attivo 🔽                       |          |
| 2 Descrizione ACCESSO                    | RI                                                                                                    |                                  |          |
| <b>3</b> Flag 1 🔽                        |                                                                                                    | <mark>5</mark> Ext. page 🗖       |          |
| 6 Salva le modifiche                     | <b>7</b> Torna indietro                                                                                                    | 8 Cancella la scheda             |          |
| ID 2041 - Inserito 14/02/2003            | 3 14.27.43 (0) - 🕨                                                                                                    | lodifica 14/02/2003 14.34.33 (39 | 7)       |
|                                          | 9 Pagina esterna                                                                                                    |                                  |          |
|                                          | and the second second sec |                                  |          |

**1-2-3-4-5** – modificare i dati della categoria.

6 – il pulsante **Salva le modifiche** permette di salvare la categoria con i dati modificati.

7 – il pulsante Torna indietro permette di tornare all'elenco delle categorie senza modificare nulla.

8 – il pulsante Cancella la scheda permette di cancellare la categoria (dopo conferma)

9 – il pulsante Pagina Esterna permette di accedere alla maschera della pagina esterna ed è attivo se il campo al punto 5 e' spuntato.

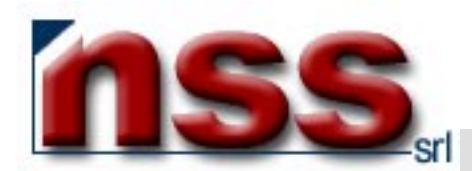

Per visualizzare e modificare gli articoli inseriti nel catalogo:

- nell'immagine 1, clicchi sulla cartella Art. (punto 5);
- apparirà quanto illustrato nell'immagine 6:

| 🖉 NSS - nome Sito - Microsoft I | nternet Explorer imm    | nagine 6                   | <u>_                                    </u> |
|---------------------------------|-------------------------|----------------------------|----------------------------------------------|
| 1 Nuovo record                  | <b>3</b> ordinato per C | ID • descriz.1 • descriz.2 |                                              |
| - Duplica                       | Contiene o inizi        | a per                      | - HOVA                                       |
| 6                               | 🖲 🕬 categorie           | 🚽 C 🏧 speciale 🗮 🔽 7       |                                              |
|                                 | 🚧 categorie             |                            |                                              |
|                                 | ACCESSORI               |                            |                                              |
|                                 | Attivita' sul campo     |                            |                                              |
|                                 | Decorazioni             |                            |                                              |
|                                 | Eliche Legno            |                            |                                              |
|                                 | Eliche Nylon/Fibra      |                            |                                              |
|                                 | # Ad Esaurimento #      |                            |                                              |
|                                 | Fissaggio Ali           |                            |                                              |
|                                 | Miscole                 |                            |                                              |
|                                 | Motori a ccoppio        | -                          |                                              |
|                                 | Innoton a scoppio       |                            |                                              |

Vediamo una per una tutte le funzioni contraddistinte dai numeri che vanno dall'1 al 7 dell'immagine 6:

- 1 Pulsante che permette di inserire un nuovo Articolo.
- 2 Pulsante che permette di inserire un Articolo presente su di un Vs.Catalogo in un altro Vs. catalogo in maniera veloce.
- 3 Cliccando su uno dei tre bottoni si può scegliere l'ordinamento degli Articoli del Vs. catalogo.
- **4** il pulsante **Trova** permette di visualizzare l'elenco dei Vs. Articoli secondo le caratteristiche richieste ai punti 3,5,6,7. Se non ci sono richieste specifiche il motore estrae tutti gli Articoli presenti nel Vs. catalogo.(vedi immagine 7)
- 5 Inserire una parte della descrizione1 o una parte della descrizione2 o il codice ID dell'articolo, il motore estrarrà gli articoli che soddisfano la ricerca.
- 6-7- Scegliere una categoria (se presente).

Premendo il pulsante Trova (punto 4) otterremo l'elenco degli articoli come nell'immagine 7.

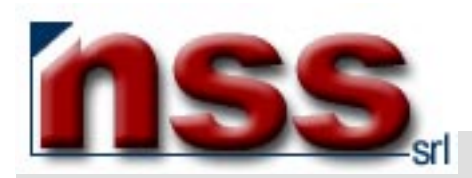

| 🦉 NSS - 1   | nome_Sito - Microsoft In | iternet Explorer immagine 7                                   |                    |          |       | _ 0           |
|-------------|--------------------------|---------------------------------------------------------------|--------------------|----------|-------|---------------|
|             | Nuovo record             | ordinato per 🔿 ID 💿 descriz.1 🔿 descriz.2                     |                    |          | ARTIC | OLI           |
|             | Duplica                  | Contiene o inizia per                                         |                    |          | Tro   | va            |
|             |                          | 🕫 🚧 categorie                                                 |                    |          |       |               |
| atalogo     | (73) : nome_catalogo     |                                                               |                    |          |       |               |
| id <b>1</b> | descriz.1 2              | descriz.2 3                                                   | categorie <b>4</b> | 5 list.1 | 6     | <b>7</b> vive |
| 14792       | 10RC2400DL               | Sanyo RC-2400 2400 mAh 10 Celle Doppia Linea Cavi Liberi      | 10 Celle           | 74,00    | Ö     |               |
| 14793       | 10RC2400DLAMP            | Sanyo RC-2400 2400 mAh 10 Celle Doppia Linea Conn. AMP        | 10 Celle           | 77,00    | 0     |               |
| 14794       | 10RC2400DLHS             | Sanyo RC-2400 2400 mAh 10 Celle Doppia Linea Conn. HS         | 10 Celle           | 77,00    | 6     |               |
| 14795       | 10RC2400DLJST            | Sanyo RC-2400 2400 mAh 10 Celle Doppia Linea Conn. JST        | 10 Celle           | 77,00    | 0     |               |
| 14796       | 10RC2400DLKON            | Sanyo RC-2400 2400 mAh 10 Celle Doppia Linea Conn. Kontronik  | 10 Celle           | 77,00    | 0     |               |
| 14797       | 10RC2400DLMC2            | Sanyo RC-2400 2400 mAh 10 Celle Doppia Linea Conn. MC 2 mm.   | 10 Celle           | 77,00    | 0     |               |
| 14798       | 10RC2400DLMC3            | Sanyo RC-2400 2400 mAh 10 Celle Doppia Linea Conn. MC 3.5 mm. | 10 Celle           | 77,00    | 0     |               |
| 14799       | 10RC2400DLMC4            | Sanyo RC-2400 2400 mAh 10 Celle Doppia Linea Conn. MC 4 mm.   | 10 Celle           | 77,00    | 0     |               |
| 14800       | 10RC2400DLMI2            | Sanyo RC-2400 2400 mAh 10 Celle Doppia Linea Conn. MCD 2 mm.  | 10 Celle           | 77,00    | 0     |               |
| 14801       | 10RC2400DLMI4            | Sanyo RC-2400 2400 mAh 10 Celle Doppia Linea Conn. MCD 4 mm.  | 10 Celle           | 77,00    | 0     |               |
| 14802       | 10RC3300DL               | Sanyo RC-3300 3300 mAh 10 Celle Doppia Linea Cavi Liberi      | 10 Celle           | 87,00    | 0     |               |
| 14803       | 10RC3300DLAMP            | Sanyo RC-3300 3300 mAh 10 Celle Doppia Linea Conn. AMP        | 10 Celle           | 90,00    | 0     |               |
| 14804       | 10RC3300DLHS             | Sanyo RC-3300 3300 mAh 10 Celle Doppia Linea Conn. HS         | 10 Celle           | 90,00    | 0     |               |
| 14805       | 10RC3300DLJST            | Sanyo RC-3300 3300 mAh 10 Celle Doppia Linea Conn. JST        | 10 Celle           | 90,00    | 0     |               |
| 14806       | 10RC3300DLKON            | Sanyo RC-3300 3300 mAh 10 Celle Doppia Linea Conn. Kontronik  | 10 Celle           | 90,00    | 0     |               |
| 14807       | 10RC3300DLMC2            | Sanyo RC-3300 3300 mAh 10 Celle Doppia Linea Conn. MC 2 mm.   | 10 Celle           | 90,00    | 0     |               |
| 14808       | 10RC3300DLMC3            | Sanyo RC-3300 3300 mAh 10 Celle Doppia Linea Conn. MC 3.5 mm. | 10 Celle           | 90,00    | 0     |               |
| 14809       | 10RC3300DLMC4            | Sanyo RC-3300 3300 mAh 10 Celle Doppia Linea Conn. MC 4 mm.   | 10 Celle           | 90,00    | 0     |               |
| 14810       | 10RC3300DLMI2            | Sanyo RC-3300 3300 mAh 10 Celle Doppia Linea Conn. MCD 2 mm.  | 10 Celle           | 90,00    | 0     |               |
| 14811       | 10RC3300DLMI4            | Sanyo RC-3300 3300 mAh 10 Celle Doppia Linea Conn. MCD 4 mm.  | 10 Celle           | 90,00    | 0     |               |
|             |                          | 8 1 2 3 4 5 6 7 8 9 231 (4617 record)                         | •                  |          |       |               |
|             |                          | 9 Aggiorna 10 Nuovo articolo                                  |                    |          |       |               |

Vediamo una per una tutte le funzioni contraddistinte dai numeri che vanno dall'1 al 10 dell'immagine 7:

1 – Visualizzazione dell' identificativo univoco dell'articolo; per modificare un articolo, è necessario visualizzare la scheda

specifica dell'articolo (vedi immagine 8) che si apre cliccando sulla voce identificativo univoco (in azzurro);

- 2 Visualizzazione del **Descrizione1** dell'articolo.
- 3 Visualizzazione della Descrizione2 dell'articolo
- 4- il campo categorie.
- 5 il campo listino1 con il prezzo dell'articolo.
- 6 il campo foto se valorizzato (come illustrato nell'immagine 7), segnala che esistono 2 immagini (foto o disegno,

esclusivamente in formato JPG) abbinate all'articolo. Qualora il flag non fosse valorizzato, segnala che non vi sono immagini abbinate a quell'articolo.

- 7 il campo vive.
- 8 visualizza il numero delle pagine presenti in catalogo (per spostarsi più rapidamente) e numero degli articoli presenti (record).
- 9 il pulsante Aggiorna aggiorna la videata con i nuovi dati inseriti.
- 10 il pulsante Nuovo Articolo permette di inserire un nuovo articolo (vedi Immagine 9).

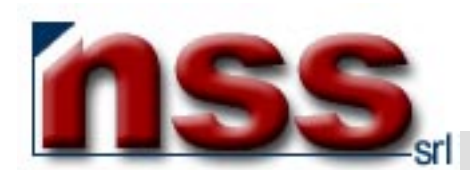

Per inserire un Articolo: (punto 10)

Vediamo una per una tutte le funzioni contraddistinte dai numeri che vanno dall'1 al 18 dell'immagine 9:

| 🎒 NSS - nome_Sito - Micro | soft Internet Explorer immagine 9                                     |
|---------------------------|-----------------------------------------------------------------------|
| Nuovo record              | ordinato per C ID © descriz.1 C descriz.2 ARTICOL                     |
| Duplica                   | Contiene o inizia per Trova                                           |
|                           |                                                                       |
| 1 Codice                  | 3 Attivo 🔽                                                            |
| 2Descrizione              |                                                                       |
| 4 ·                       |                                                                       |
| <b>5</b> ·                | 200 car.                                                              |
| 6 Descrizione             |                                                                       |
| editor html               |                                                                       |
|                           | 800 car.                                                              |
|                           | <u>▼</u>                                                              |
| 7 categorie               | Visibilità Articolo                                                   |
| 8 speciale                | 9 Data inizio                                                         |
| 10 Unità di misur.        | a Pz 11 Pesa (grammi) 0 12 Volume (cm <sup>3</sup> ) 0                |
|                           | 13 Otà disponibile 14 Scorta minima                                   |
| 15 Articolo Pac           | k 🗆                                                                   |
| 16 Prezzo I<br>interne    | VA compresa Aliquota IVA Q.tà sconto Prezzo scontato<br>et € 0 20 % € |
|                           | 17 Registra il nuovo record 18Torna indietro                          |
|                           | ID 0 - Inserito (0) - Modifica (0)                                    |

1 – inserire un codice per l'articolo

2 – inserire una descrizione per l'articolo

3 – il flag attivo se spuntato rende visibile l'articolo nell'elenco.

4-5- inserire una descrizione per l'articolo come da definizione della maschera catalogo (vedi immagine 2 punto 2)

6 – inserire una descrizione lunga per l'articolo, è possibile digitare un testo descrittivo per complessivi 800 caratteri,

quelli oltre gli 800 vengono troncati; poiché il testo deve rispettare le regole del linguaggio HTML, sarà necessario usare i seguenti tag per operare le normali formattazioni di pagina:

| Funzione                   | Tag<br>(sempre minuscoli) | Esempio di utilizzo                                                      |
|----------------------------|---------------------------|--------------------------------------------------------------------------|
| Testo in grassetto         | <b></b>                   | II testo tra i tag <b>viene visualizzato in grassetto</b>                |
| Testo in corsivo           | <i></i>                   | Il testo tra i tag <i>viene visualizzato in corsivo</i>                  |
| Testo sottolineato         | <u></u>                   | II testo tra i tag <u><u>viene visualizzato sottolineato</u></u>         |
| Testo in grassetto corsivo | <b><i></i></b>            | II testo tra i tag <b><i>viene visualizzato in grassetto corsivo</i></b> |

Oppure cliccare su editor html per accedere ad una finestra guidata di inserimento.

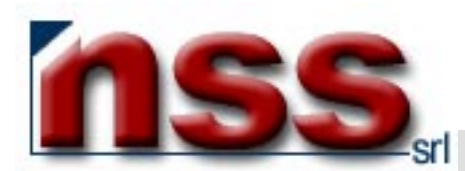

- 7-8 selezionare una categoria per l'articolo come da definizione della maschera catalogo (vedi immagine 2 punto 3)
- 9 -13 -14 funzioni non attualmente disponibili.
- 10-11 12 inserire i dati relativi per le spese di spedizione (se usate).

15 – il flag Articolo Pack se spuntato definisce un articolo costituito da un insieme di altri articoli presenti nello stesso catalogo e vendibili in blocco. Dopo averlo spuntato posso andare ad associargli degli articoli presenti a catalogo. In fase di listino si vedrà l'intero contenuto dell'articolo Pack.

- 16 inserire i dati relativi come da definizione della maschera catalogo (vedi immagine 2 punto 4)
- 17 il pulsante Registra il nuovo record permette di salvare il nuovo articolo.
- **18** il pulsante **Torna indietro** permette di tornare all'elenco degli articoli senza modificare nulla.

### Per modificare un articolo: (punto 1)

Vediamo una per una tutte le funzioni contraddistinte dai numeri che vanno dall'1 al 5 dell'immagine 8:

| 🖉 NSS - nome_Sito | - Microsoft Internet Explorer immagine 8                                        |          |
|-------------------|---------------------------------------------------------------------------------|----------|
| Nuovo r           | ecord ordinato per C ID 🤆 descriz.1 C descriz.2                                 | ARTICOLI |
| Dupi              | ica Contiene o inizia per                                                       | Trova    |
|                   | r 🚾 categorie 🚧 🔽 C 🚧 speciale 🚧 🔽                                              |          |
|                   | Codice 10RC2400DL Attivo 🔽                                                      |          |
|                   | Descrizione Banyo RC-2400 2400 mAh 10 Celle Doppia Linea Cavi Liberi            |          |
| 1                 |                                                                                 |          |
|                   | Descrizione<br>Lunga                                                            |          |
|                   | editor html 800 car.                                                            |          |
|                   |                                                                                 |          |
|                   | categorie 10 Celle  Data inizio                                                 |          |
|                   | speciale Data fine Data                                                         |          |
|                   | Unità di misura Pz. Peso (grammi) 615 Volume (cm³) 350                          |          |
|                   | Q.tà disponibile 0 Scorta minima 0                                              |          |
|                   | Articolo Pack  <br>Prezzo IVA compresa Aliquota IVA Q.tà sconto Prezzo scontato |          |
|                   | internet € 74 20 % €                                                            |          |
|                   | 2 Salva le modifiche 3 Torna indietro 4 Cancella la scheda                      |          |
|                   | 5Immagini                                                                       |          |
|                   | ID 14792 - Inserito 09/06/2003 0.22.56 (0) - Modifica 25/08/2003 20.21.54 (0)   |          |

- 1 modificare i dati dell'articolo (vedi inserimento)
- 2 il pulsante Salva le modifiche permette di salvare l'articolo con i dati modificati.
- 3 il pulsante Torna indietro permette di tornare all'elenco degli articoli senza modificare nulla.
- 4 il pulsante Cancella la scheda permette di cancellare l'articolo (dopo conferma)

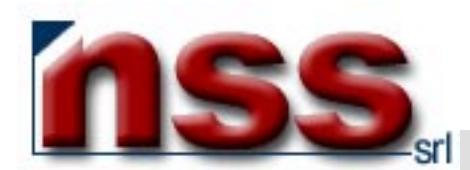

5 – il pulsante **Immagini** (vedi **immagine 10**) permette di inviare due immagini , una grande ed una piccola, che vanno a completare l'informazione sull'articolo... Quella piccola nella pagina di elenco, quella grande nella pagina di dettaglio dell'articolo.

Le immagini dovranno venire salvate seguendo i seguenti parametri:

| Immagini piccole                                          | Immagini grandi                                           |
|-----------------------------------------------------------|-----------------------------------------------------------|
| Immagine in formato JPG                                   | Immagine in formato JPG                                   |
| Dimensione dell'immagine in pixel: x 150 (base x altezza) | Dimensione dell'immagine in pixel: x 300 (base x altezza) |
| Fattore di compressione JPG: non superiore al 50%         | Fattore di compressione JPG: non superiore al 50%         |

| NS5 - nome_sito - Microsoft Internet Explorer immagine 10                                                             |          |
|----------------------------------------------------------------------------------------------------|----------|
| Nuovo record ordinato per C ID C descriz.1 C descriz.2                                                                | ARTICOLI |
| Duplica Contiene o inizia per                                                                                         | Trova    |
| ♥ Volo libero ♥ O **** speciale**** ▼                                                                                 |          |
| Articolo : MM2238 - Elica per modelli ad elastico cm. 27                                                              |          |
| 1a 💌                                                                                                    |          |
| 1 Immagine 1: Sfoglia                                                                                                 |          |
| 2a 🗵                                                                                                    |          |
| 2 Immagine 2: Sfoglia                                                                                                 |          |
| <ul> <li>Invia le nuove immagini</li> <li>Torna alla scheda articolo</li> <li>Aggiorna le immagini a video</li> </ul> |          |

Vediamo una per una tutte le funzioni contraddistinte dai numeri che vanno dall'1 al 5 dell'immagine 10:

1 – il campo **Immagine 1** : inserire il percorso completo che porta all'immagine piccola che volete inviare o usare il pulsante **Sfoglia** per selezionarla.

1a – qui vedrete l'immagine 1 inviata.

2 – il campo **Immagine 2** : inserire il percorso completo che porta all'immagine grande che volete inviare o usare il pulsante **Sfoglia** per selezionarla.

2a – qui vedrete l'immagine 2 inviata.

3 – il pulsante Invia le nuove immagini permette di inviare le immagini.

4 – il pulsante **Torna alla scheda articolo** permette di tornare alla scheda articolo senza inviare/modificare le immagini

5 – il pulsante Aggiorna le immagini a video permette di visualizzare a video le immagini inviate.

Per ulteriori informazioni leggere il manuale Istruzioni gestione immagini

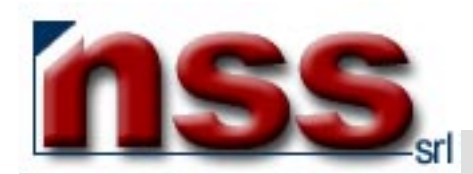

Per la risoluzione di problemi e/o approfondimenti, prego contattare i nostri uffici:

- via e-mail, scrivendo a servizioclienti@nssitaly.com;
- via fax, chiamando il numero **011.94.34.892**;
- telefonicamente, chiamando il numero 011.30.42.889;
- via posta ordinaria, scrivendo a Next Step Soluzioni Srl,

Corso Carlo e Nello Rosselli 105/14 - I 10129 Torino

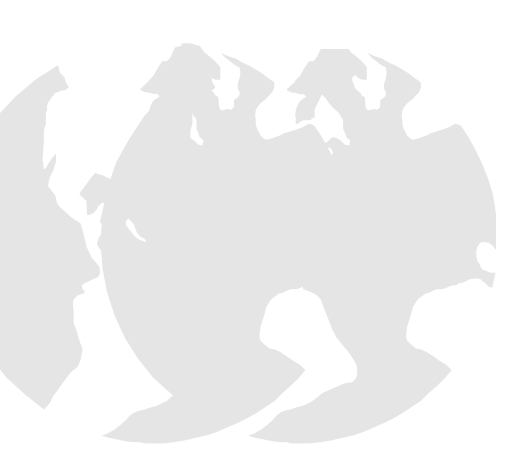